# Melhorando a Performance do Computador

#### Parte 1 – Editando informações no Regedit:

- CurrentUser Control Painel Desktop e procurar os seguintes serviços:
  - . menuShowDelay (mudar o valor para 0) default 400
  - . waitToKillAppTimeOut (mudar o valor para 50) default 20000
- HkeyLocalMachine System CurrentControlSet Control e procurar o seguinte serviço:
- WaitToKillServiceTimeOut (mudar para 1000)

### Parte2 – Executar Limpeza de Disco

- Executar Recent e limpar a pasta
- Executar Prefetch e limpar a pasta
- Executar o Ccleaner
- Executar o AusLogics Disk Defrag

### Parte 3- Executar o Desfragmentador de Disco

### Parte 4 – Configurações Avançadas de Sistema

- Botão direito em Meu Computador – Propriedades – Configurações Avançadas de Sistema

Guia Avançado – Desempenho – Configurações – Ajustar para obter o melhor desempenho

- no Windows XP marcar as últimas 5 opçõe s
- No Seven marcar (contando de baixo para cima)
- . as duas últimas, a quarta, sétima, oitava e nona, pula mais quatro e marca mais uma

- Clicar com o botão direito do mouse na Letra da Unidade – Guia Ferramentas – Verificação de Erros Agora

#### Parte 5 – Ajustar Propriedades de Vídeo

- Clicar na Guia Area de Trabalho – Personalizar Área de Trabalho

- Guia Geral – Desabilitar o Assistente de Limpeza de Área de Trabalho

- Guia Web – Desabilitar a opção Tornar esta pagina disponivel offline Clicar na Guia Aparência – Efeitos – Deixar apenas a última opção habilitada.

## **Programas Auxiliares**

- Ccleaner
- AusLogics Disk Defrag